#### Drodzy Rodzice! Proszę o informację, jeżeli państwo macie problem z komputerem (brak programu itp.), a dziecko nie ma możliwości wykonywania pracy na komputerze.

### Klasa I

#### Temat lekcji: EDYTOR TEKSTU. DELETE, BACKSPACE

- Strona w zeszycie ćw. 34-35.
- Numer ćwiczeń na płycie CD zestaw 16

Cele lekcji: Poznajemy edytor tekstu: klawisze Delete i Backspace.

#### Uczeń:

- wie, do czego służą klawisze Delete i Backspace,
- wskazuje na klawiaturze klawisze Delete i Backspace,
- wie, co zrobić, kiedy odstęp między literami jest za duży,
- usuwa elementy tekstowe,
- doskonali technikę liczenia i czytania,

#### 1. Wprowadzenie do zajęć (propozycja).

#### • Odpowiedz na pytanie?

– *Co robimy, kiedy popełnimy błąd podczas pisania?* (wymazujemy go gumką, zamalowujemy go korektorem).

#### 2. Praca z zeszytem ćwiczeń.

• Informuję, że w edytorze tekstu można również usuwać znaki, litery, liczby, aby poprawiać błędy. Służą do tego klawisze **Delete** i **Backspace**.

• Klawisz **Backspace** usuwa znaki stojące po lewej stronie kursora tekstowego, a klawisz **Delete** – znaki stojące po prawej stronie kursora tekstowego.

#### Z. s. 34

- Na ilustracji klawiatury uczniowie wskazują klawisze Delete, Backspace.
- Klawisze **Delete** i **Backspace** służą również do zmniejszania za dużych odstępów, jakie powstają po kilkakrotnym naciśnięciu klawisza **Spacja**.
- Informuję, że klawisze strzałek służą do poruszania się po tekście.

#### Z. s. 35, ćw. 1

• Uczniowie otaczają pętlą klawisze, które należy nacisnąć, aby usunąć błędne liczby.

Uwaga ! na pionową kreskę znajdującą się między liczbami na ilustracji – jest to kursor tekstowy. (należy otoczyć pętlą: przy niebieskich bombkach – klawisz **Delete**, przy żółtych bombkach – klawisz **Delete**, przy czerwonych bombkach – klawisz **Backspace**).

#### 3. Praca z komputerem (z pomocą rodzica).

- Uczniowie wskazują na klawiaturze komputera klawisze Delete i Backspace.
- Uczniowie uruchamiają edytor tekstu.

Z. s. 35, ćw. 2

• Uczniowie przepisują szlaczek złożony z liter i cyfr, usuwają cyfry. Nauczyciel przypomina o korzystaniu z klawiszy strzałek podczas przemieszczania się po tekście. Uczniowie odczytują powstałe wyrazy. (domek, kotek, mama, lala)

• Nauczyciel wyjaśnia, że jeśli w edytorze tekstu pojawi się podkreślenie tekstu (czerwona falista linia), to wskazuje ono, że w tekście jest błąd. Należy wówczas usunąć błędne litery i wstawić poprawne, aby weżyk zniknął.

Z. s. 35, ćw. 3

• Uczniowie piszą słowa: kot, bomba, ul, mapa. Następnie usuwają wszystkie samogłoski. Nazywaja litery, które pozostały. (k, t, b, m, b, l, m, p – spółgłoski)

#### 4. Praca z płytą – zestaw 16.

#### 5. Podsumowanie zajęć.

- Odpowiedz na pytania:
- Jak nazywają się klawisze, którymi usuwamy znaki, litery, liczby? (Backspace, Delete)
- Co się stanie, kiedy kilka razy naciśniemy klawisz Spacja? (powstanie za duży odstęp)
- Jak zmniejszyć za duże odstępy między wyrazami? (za pomocą klawisza Backspace lub Delete)

# ZADANIE NA OCENĘ 😉

• W edytorze tekstu napisz wyrazy: zmrok, blok, kran, osad, klasa, kok. W Tych wyrazach usuń litery, tak aby powstały nowe wyrazy (mrok lub rok, lok, kra, osa lub sad, las).

• Zapisz następne wyrazy: kok, las, tam, sok, las. W każdym wyrazie należy zmienić jedną literę, tak aby powstały nowe wyrazy: (rok, pas, mam, bok, lis).

Proszę rodzica o zrobienie zdjęcia pracy dziecka i wysłanie na e-mail: aga\_informatyka@vp.pl lub, sms 696110394.

Dziękuję za uwagę i współpracę 🕑 Agnieszka Włodarczyk

# Klasa III a, III b

### Temat lekcji. PRACA W DWÓCH PROGRAMACH

- Strona w zeszycie ćw. 40-41 •
- Numer ćwiczeń na płycie CD zestaw 19

Cele lekcji: Pracujemy w dwóch programach. Uczeń:

- korzysta z przycisków: Minimalizuj i Maksymalizuj,
- korzysta z paska zadań,
- pracuje w dwóch programach,
- kopiuje obraz i przenosi go do pliku tekstowego,

#### 1.Wprowadzenie do zajęć

 Informuję, że w dolnej części ekranu znajduje się przycisk Start i pasek zadań z widocznymi ikonami programów, z którymi pracujemy.

#### 2. Praca z zeszytem ćwiczeń.

- Informuje, że rysunki wykonane w edytorze grafiki można przenosić do dokumentu edytora tekstu.
- Etapy przenoszenia rysunku do edytora tekstu.
- Najpierw uruchamiamy edytor tekstu.
- Wpisujemy tekst do dokumentu.
- Zapisujemy dokument, np. pod nazwą Foka.
- Minimalizujemy okno programu.
- Potem uruchamiamy edytor grafiki.
- Wykonujemy rysunek.
- Klikamy kartę Narzędzia główne.
- W grupie Obraz klikamy Zaznacz, a następnie, np. Zaznaczenie prostokatne.
- Kursorem obwodzimy rysunek.
- Wybieramy polecenie Kopiuj.
- Minimalizujemy okno programu.
- Na pasku zadań klikamy nazwę dokumentu tekstowego Foka.
- W dokumencie tekstowym ustawiamy kursor w miejscu, w którym chcemy wstawić obrazek.
- Wybieramy polecenie Wklej.
- Zapisujemy zmiany w dokumencie.
- Zamykamy okno edytora tekstu i edytora grafiki.
- Z. s. 41, ćw. 1
- Uczniowie zapisują nazwy programów, z których pochodzą fragmenty okien.

Tak może wyglądać poprawnie wykonana praca.

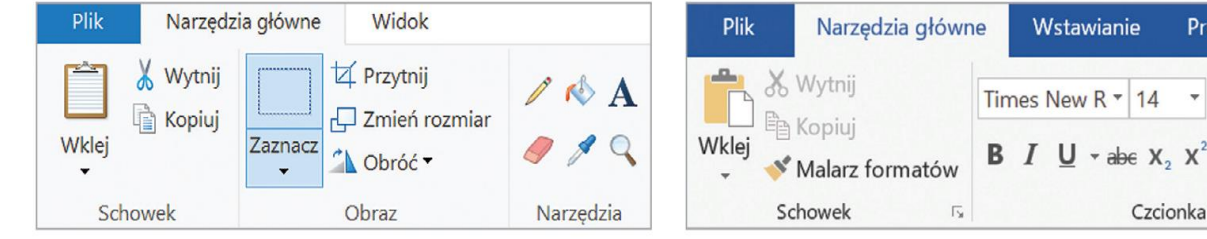

To jest edytor grafiki.

To jest edytor tekstu.

Projektowa

Czcionka

#### 3. Praca z komputerem.

• Uruchamiamy edytor tekstu i edytor grafiki. Minimalizujemy programy. Wskazujemy pasek zadań oraz znajdujące się na nim ikony programów.

• W edytorze tekstu zapisuje dowolny tekst, minimalizujemy okno programu, w edytorze grafiki wykonujemy pracę pasującą do tekstu, zaznaczamy ją i przenosi do edytora tekstu. Zwróć uwagę na ikony znajdujące się na pasku zadań.

• Uruchom edytor tekstu. Zapisz zdanie: Mieszkam w wieżowcu. Minimalizuj okno programu.

• Uruchom edytor grafiki. Rysują wieżowiec.

• Skopiuj obraz i przenieś go do dokumentu tekstowego. Wstaw obraz pod zapisanym zdaniem.

• Uruchom edytor tekstu i przepisz tekst. W miejsca kropek wpisz odpowiednie wyrazy (wytrzymałe, wodzie, pokarm, pływają, fruwać). Gotowy tekst zapisz pod nazwą **Pingwin** i minimalizuj okno dokumentu. **Z. s. 41, ćw. 2** 

| Pingwiny to ptaki, które nie potrafią                                                                                                    |
|----------------------------------------------------------------------------------------------------|
| większość życia i tam zdobywają                                                                                                    |
| Są bardzo zwinne, szybkie i                                                                                                    |
| Pod tekstem wklejają obrazek. Zapisują zmiany w pracy                                                                                           |
| <ul> <li>Uczniowie w edytorze grafiki rysują pingwina. Następnie kopiują go i przenoszą<br/>do dokumentu tekstowego. Z. s. 41, ćw. 3</li> </ul> |
| Tak może wyglądać poprawnie wykonana praca.                                                                                                    |
| Pingwiny to ptaki, które nie potrafią                                                                                                    |
| większość życia i tam zdobywają                                                                                                    |
|                                                                                                    |

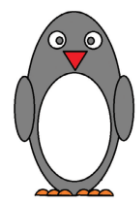

4. Praca z płytą – zestaw 19.

## ZADANIE NA OCENĘ 😉

• Uczniowie rysują w edytorze tekstu trzy dowolne owoce. Przenoszą je do dokumentu tekstowego i podpisują.

Proszę rodzica o zrobienie zdjęcia pracy dziecka i wysłanie na e-mail: <u>aga\_informatyka@vp.pl</u> lub, sms 696110394

Dziękuję za uwagę i współpracę 🕲 Agnieszka Włodarczyk